# 新生入學作業平臺系統 操作手冊-外縣市國小畢業生 學生/家長

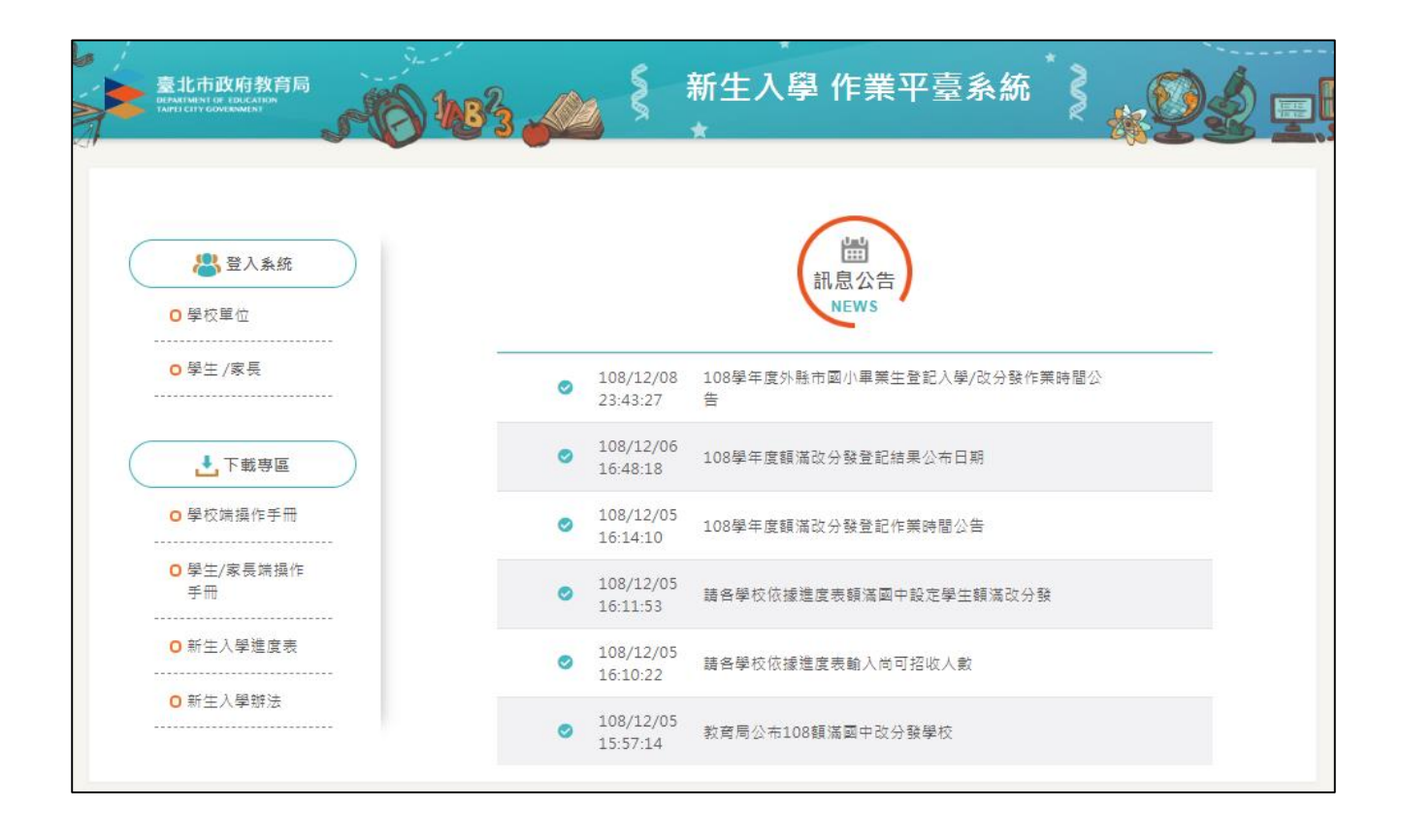

## 目錄

| 1 | 首頁  |            | 1 |
|---|-----|------------|---|
| 1 | .1  | 登入(學生/家長)  | 1 |
| 1 | .2  | 下載專區       | 2 |
| 1 | .3  | 訊息公告       | 2 |
| 2 | 外縣市 | 「新生入學登記作業  | 3 |
| 2 | .1  | 新生入學登記作業   | 3 |
| 2 | .2  | 查詢新生入學分發結果 | 4 |
| 3 | 新生糾 | 周路報到作業     | 5 |
| 3 | .1  | 新生網路報到     | 5 |

## 1 首頁

| 3.10                  |                                                                               |
|-----------------------|-------------------------------------------------------------------------------|
| <ul> <li>20</li></ul> | till<br>訊息公告<br>NEWS                                                          |
| 0 學生 /家長              | <ul> <li>108/12/08 108學年度外懸市國小單葉生登記入學/改分發作業時間公</li> <li>23:43:27 告</li> </ul> |
| ▶ 下載專區                | ✓ 108/12/06<br>16:48:18 108學年度額滿改分發登記結果公布日期                                   |
| ◎ 學校端操作手冊             | ☑ 108/12/05<br>16:14:10 108學年度額滿改分發登記作業時間公告                                   |
| ○學生/家長端操作<br>手冊       | ☑ 108/12/05<br>16:11:53 請各學校依據進度表顯滿國中設定學生類滿改分發                                |
| ○新生入學進度表              | ☑ 108/12/05<br>16:10:22 請各學校依據進度表驗入尚可招收人數                                     |
| ○ 新生入學辦法              | ☑ 108/12/05<br>15.57.14 款育局公布108額滿國中改分發學校                                     |

### 1.1 登入(學生/家長)

| 請輸入 | 登入帳號                               |                                                                                       |
|-----|------------------------------------|---------------------------------------------------------------------------------------|
| 帳號  | 請輸入帳號                              | 操作說明                                                                                  |
| 密碼  |                                    | <ol> <li>4. 帳號為新生的身份證字號。</li> <li>2. 密碼為出生年月日共7碼。<br/>(如95年9月9日請輸入0950909)</li> </ol> |
| 驗證碼 | <b>Q1GC</b> 驗證碼不清楚時<br>可重新點選圖片重新產出 | 3. 驗證碼英文不分大小寫。                                                                        |

學生或家長登入,帳號為新生的身份證字號,密碼為出生年月日(0950101)。

#### 1.2 下載專區

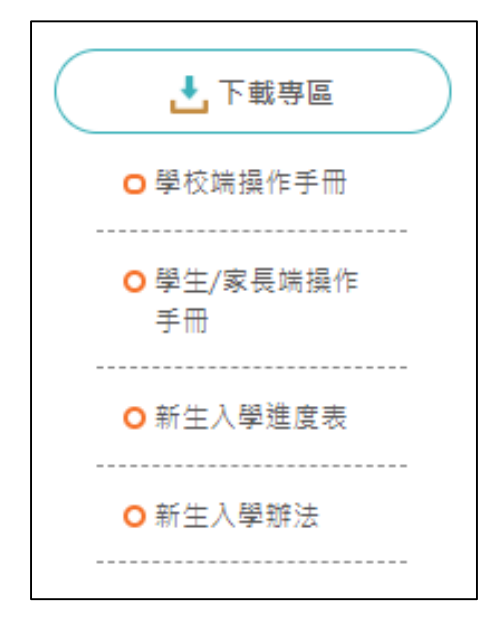

● 下載系統操作手冊、進度表等等檔案。

#### 1.3 訊息公告

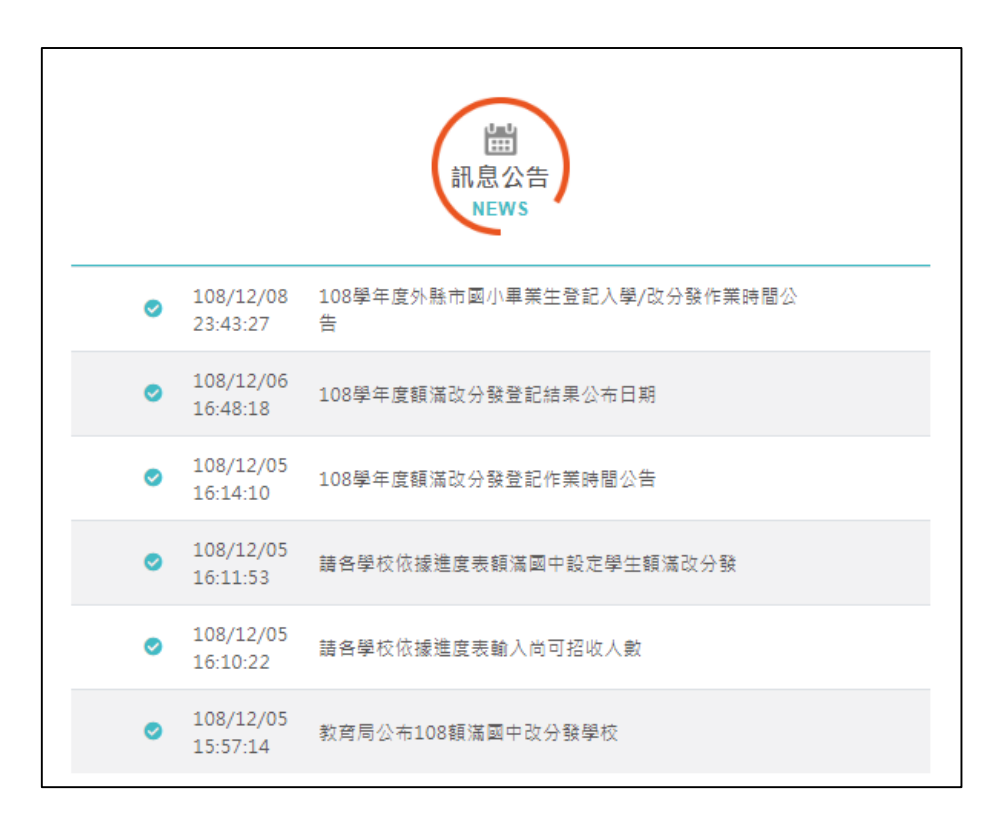

● 最新消息與系統公告。

## 2 外縣市新生入學登記作業

2.1 新生入學登記作業

| 開始日期:                | 109/02/25                                                                                                    | 開始時間: 8:00 | 結束日期: 109/03/31 | 結束時間: 24:00 |  |  |  |
|----------------------|----------------------------------------------------------------------------------------------------|------------|-----------------|-------------|--|--|--|
| 注意事項:                | 1 姓名、設籍日期等資料有誤請運與設額國中註冊組聯絡(設籍國中則爆以修改誤植之資料)。         2 診籍離漏國中學區且符合外加方式入學者,須7/3~6攜帶(實驗文件)至設籍國中註冊組前裡。         外加資格:         (1)108年12月31日前設籍並持有同址房屋所有權狀者,該附父、母或監護人房屋所有權狀(以登記日即為準)         (2)建績租屋並居住學區內,該籍達4年以上者(103年3月31日前該籍),該附6年以上公證之同址房屋租賃證明。         3.公布外縣市新生內學結果日期:109/7/10 9:00         4.外藤市新生網路報到日期:109/7/10 09:00 ~7/10 12:00 |            |                 |             |  |  |  |
| 分發學校: 臺北市立西          | 転 松 高 級 中 學 ▼ 月 2 所                                                                                                    | 分發學校可選擇    |                 |             |  |  |  |
| b;<br>(時日期:097/03/01 |                                                                                                    |            |                 |             |  |  |  |
| 諸確認是否登記入學?           |                                                                                                    |            |                 |             |  |  |  |
| ● 登記入學               |                                                                                                    |            |                 |             |  |  |  |
| ◎不登記入學,原因:           | T                                                                                                    |            |                 |             |  |  |  |
|                      |                                                                                                    | 確認         |                 |             |  |  |  |

● 當有2所分發學校以上·學生可選擇1所分發學校

| 確認                                        |
|-------------------------------------------|
| 請確認志願序是否填寫正確?<br>確認後無法再修改,如有問題請聯繫設籍國中註冊組! |
| 確定取消                                      |

● 按下儲存後會出現確認訊息,確定後志願序無法再更改。

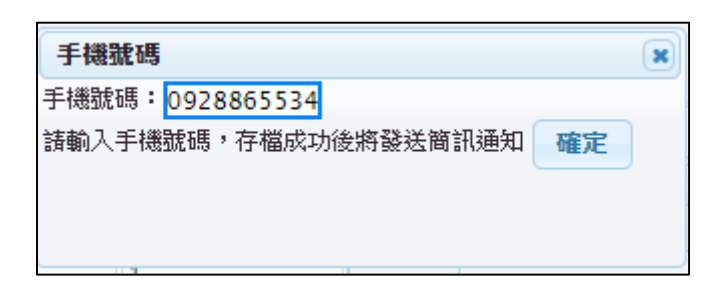

● 之後出現輸入手機號碼的訊息,存檔成功後將會簡訊通知。

#### 2.2 查詢新生入學分發結果

| 結果公布日期:    | 109/02/ | 24 |   |
|------------|---------|----|---|
| 已填志願學校     |         |    | 0 |
| 改分發學校      | 志願      | 結果 |   |
| 臺北市立西松高級中學 | 1       | 選上 |   |
|            |         |    |   |
|            |         |    |   |
|            |         |    |   |
|            |         |    |   |
|            |         |    |   |
|            |         |    |   |
|            |         |    |   |
|            |         |    |   |
|            |         |    |   |
|            |         |    |   |

● 在結果公布日期後即可看到分發結果

## 3 新生網路報到作業

#### 3.1 新生網路報到

| 開始日期:       | 109/02/25    | 開始時間: 8:00                                                                                                    | 結束日期: 109/03/31 | 結束時間: 12:00 |  |  |
|-------------|--------------|----------------------------------------------------------------------------------------------------|-----------------|-------------|--|--|
| 注意事項:       | 1.如有疑慮與操作困難請 | 與設籍國中註冊組聯繫。                                                                                                    |                 | 1           |  |  |
| 報到學校:臺北市立西相 | ·<br>公高級中學   |                                                                                                    |                 |             |  |  |
| 請確認是否報到?    |              |                                                                                                    |                 |             |  |  |
| ● 報         |              |                                                                                                    |                 |             |  |  |
| ◎ 不報到,原因: ▼ |              |                                                                                                    |                 |             |  |  |
|             | <u>ه</u>     | a a constant a constant a constant a constant a constant a constant a constant a constant a constant a constant |                 |             |  |  |

● 在指定時間內會進行網路報到,新生可選擇報到或不報到

| 確認                                   |
|--------------------------------------|
| 是否確定要報到?<br>確認後無法再修改,如有問題請聯繫設籍國中註冊組! |
| 確定取消                                 |

● 點選報到後會出現確認訊息框,確定後無法再更改

| 手機號碼                    | × |
|-------------------------|---|
| 手機號碼:0928865534         |   |
| 請輸入手機號碼,存檔成功後將發送簡訊通知 確? | E |
|                         |   |
|                         |   |
|                         |   |

● 之後出現輸入手機號碼的訊息·存檔成功後將會簡訊通知

| 報到學校:臺北市立螢橋國民中學 |          |    |  |  |  |  |  |
|-----------------|----------|----|--|--|--|--|--|
| 請確認是否報到?        |          |    |  |  |  |  |  |
| ◎ 報到            |          |    |  |  |  |  |  |
| ●不報到,原因:        | •        |    |  |  |  |  |  |
|                 | 1 出國     | 確認 |  |  |  |  |  |
|                 | 2 就讀其他學校 |    |  |  |  |  |  |
|                 | 3 其它     |    |  |  |  |  |  |
|                 |          |    |  |  |  |  |  |

● 點選不報到後須選擇原因

| 確認                                   | × |
|--------------------------------------|---|
| 是否確定要報到?<br>確認後無法再修改,如有問題請聯繫設籍國中註冊組! |   |
| 確定取消                                 | ă |

● 點選確定後無法再更改

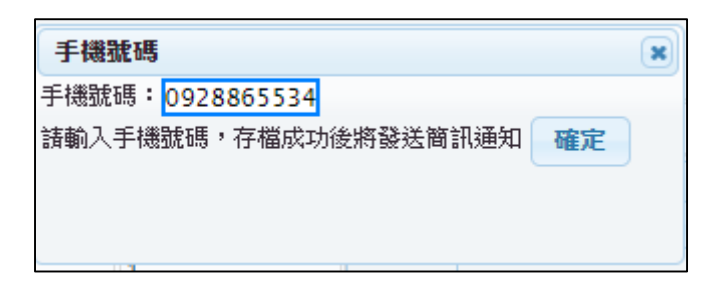

之後出現輸入手機號碼的訊息,存檔成功後將會簡訊通知